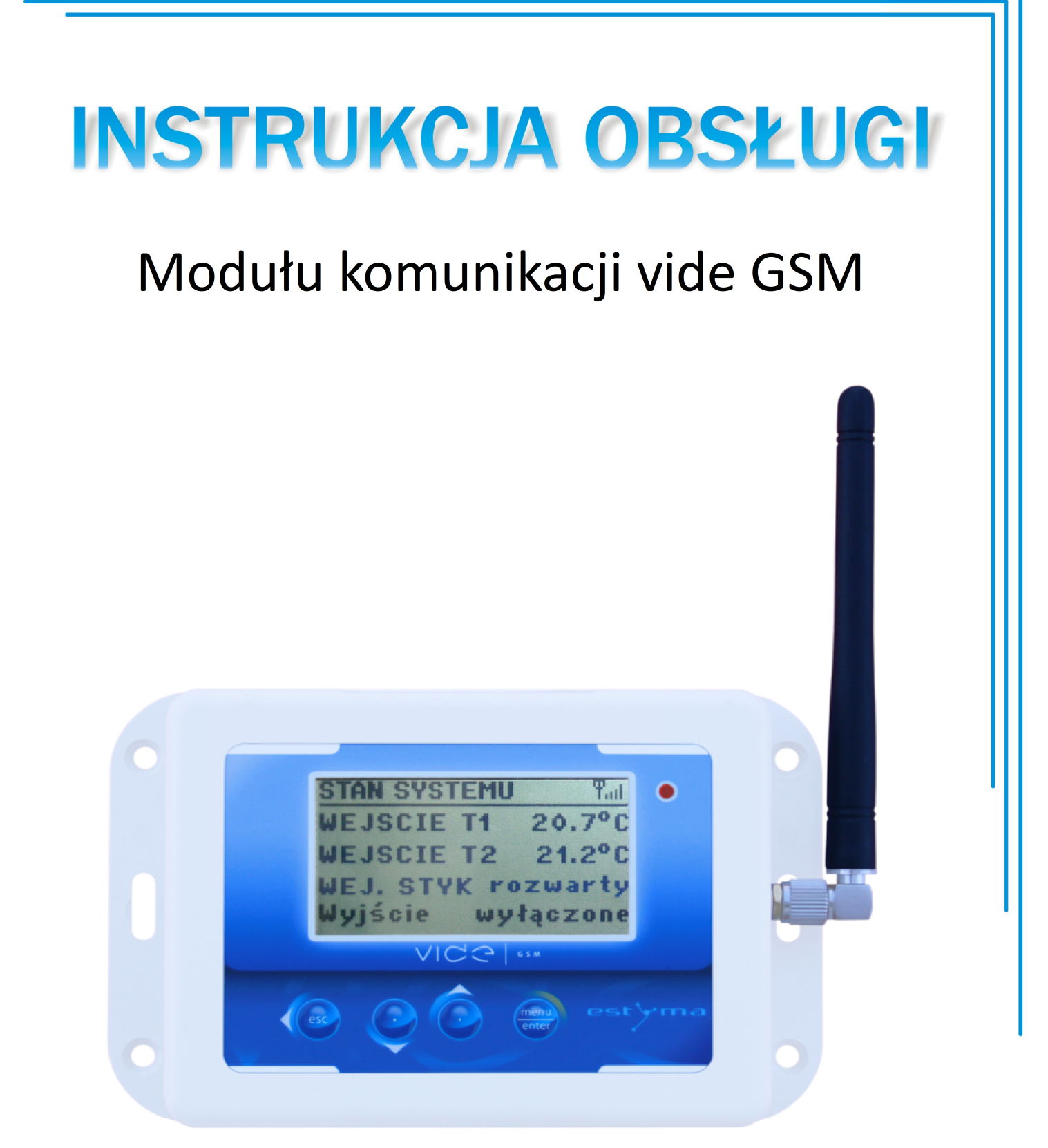

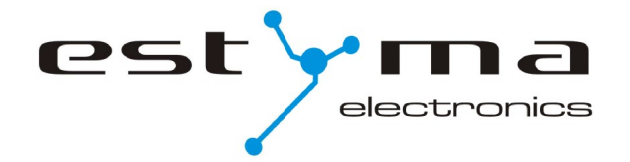

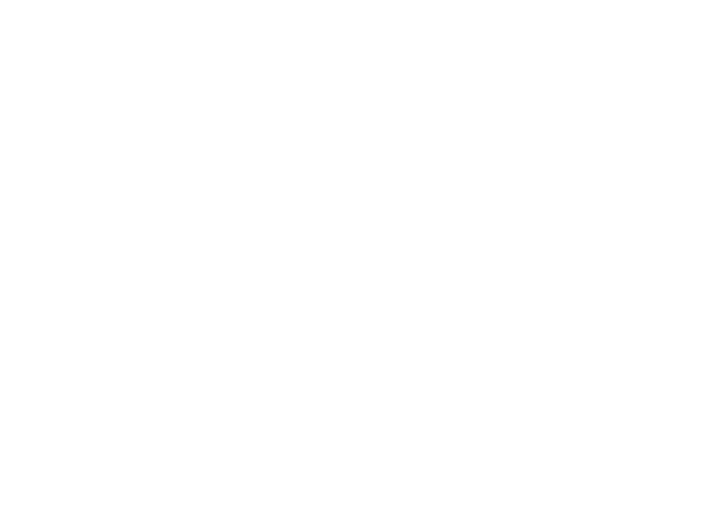

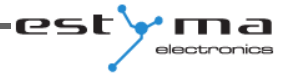

| <b>Spis treści</b><br>1 Informacje ogólne                                                                                                    | 4                     |
|----------------------------------------------------------------------------------------------------|-----------------------|
| 1.1 Wstęp                                                                                                    | 4                     |
| 1.2 Skład zestawu                                                                                                    | 4                     |
| 1.3 Środki ostrożności                                                                                                    | 5                     |
| 1.4 Postępowanie ze zużytym sprzętem                                                                                                    | 6                     |
| 2 Podłączanie                                                                                                    | 6                     |
| 2.1 Instalacja elektryczna                                                                                                    | 6                     |
| 2.2 Lokalizacja                                                                                                    | 7                     |
| 2.3 Montaż                                                                                                    | 7                     |
| 2.4 Opis wyprowadzeń                                                                                                    | 8                     |
| 3 Przegląd funkcji                                                                                                    | 8                     |
| 3.1 Sterowanie wyjściem binarnym                                                                                                    | 9                     |
| 3.2 Informacje o stanie wejść                                                                                                    | 9                     |
| 3.3 Informacje o sterowniku kotła                                                                                                    | 9                     |
| <ul><li>3.3.1 Komendy zapytań o parametry sterownika kotła</li><li>3.3.2 Komendy zmiany nastaw sterownika kotła</li><li>4 Ekran główny</li></ul> | 10<br>11<br><b>12</b> |
| 5 Menu główne                                                                                                    | 13                    |
| 5.1 Czujniki                                                                                                    | 13                    |
| 5.2 Wyjście binarne                                                                                                    | 14                    |
| 5.3 Ustawienia GSM                                                                                                    | 15                    |
| 5.4 Ustawiania                                                                                                    | 15                    |
| 5.5 Powiadomienia                                                                                                    | 15                    |
| 5.6 Language                                                                                                    | 16                    |
| 5.7 Panel zdalny                                                                                                    | 16                    |
| 6 Specyfikacja                                                                                                    | 17                    |

## 1 Informacie ogólne

## 1 Informacje ogólne

Dziękujemy Państwu za wybór naszego produktu, jednocześnie gratulując trafnej decyzji. Cieszymy się z każdych uwag dotyczących pracy urządzenia.

Zespół

ESTYMA electronics

#### 1.1 Wstęp

Moduł komunikacji VIDE GSM to wielofunkcyjne urządzenie stworzone z myślą o zdalnym dostępie do informacji czujników modułu oraz sterownika kotła grzewczego za pośrednictwem sieci GSM.

Moduł posiada dwa gniazda czujników temperatury, dwa gniazda dla wejścia i wyjścia stykowego oraz złącze CAN. Prosty w obsłudze panel konfiguracyjny umożliwia ustawienie powiadomień SMS o istotnych zmianach pracy czujników, takich jak:

- przekroczenie dozwolonego zakresu temperatury pokojowej
- alarm gdy styk wejściowy jest zwarty lub rozwarty, stosowany np. do powiadamiania o otwarciu/zamknięciu drzwi, bram, garażów.

Wyjście stykowe (binarne), umożliwia zdalne uruchomienie/wyłączenie dowolnych urządzeń elektrycznych. Za pośrednictwem telefonu komórkowego, można również odczytać aktualne parametry modułu, jak i również dokonać zmian ustawień.

Za pośrednictwem złącza CAN, moduł Vide GSM może zdalnie kontrolować prace sterownika grzewczego linii IGNEO, oraz dokonywać zmiany trybów pracy kotła, palnika oraz maksymalnie 16-stu obwodów CO. System komunikacji GSM, umożliwia dokonywanie szeregu zmian pracy sterownika oraz odczytanie aktualnych wskazanych parametrów na telefonie komórkowym za pośrednictwem wiadomości SMS.

#### 1.2 Skład zestawu

- 1. Moduł vide GSM
- 2. 2x czujnik temperatury pokojowej CT2a / 2.4
- 3. Zasilacz

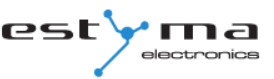

## 1.3 Środki ostrożności

- Przed rozpoczęciem użytkowania urządzenia, należy dokładnie zapoznać się z całą załączoną instrukcją.
- Należy zachować instrukcję obsługi i odwoływać się do niej w przypadku jakiejkolwiek pracy z urządzeniem w przyszłości.
- Należy przestrzegać wszystkich zasad i ostrzeżeń zawartych w instrukcji obsługi urządzenia.
- Należy upewnić się, że urządzenie nie jest w żaden sposób uszkodzone. W razie wątpliwości, nie należy korzystać z urządzenia i skontaktować się z jego dostawcą.
- W razie jakichkolwiek wątpliwości tyczących się bezpiecznej eksploatacji urządzenia, należy skontaktować się z dostawcą.
- Należy zwrócić szczególną uwagę na wszelkie znaki ostrzegawcze zamieszczone na obudowie oraz opakowaniu urządzenia.
- Urządzenie należy używać zgodnie z jego przeznaczeniem.
- Urządzenie nie jest zabawką, nie wolno pozwalać dzieciom bawić się nim.
- Pod żadnym pozorem nie należy pozwalać dzieciom bawić się żadną częścią opakowania tego urządzenia.
- Należy zabezpieczyć dostęp do małych części np. śrub mocujących, kołków przed dziećmi. Elementy te mogą być na wyposażeniu dostarczonego urządzenia i w przypadku ich połknięcia mogą doprowadzić do uduszenia dziecka.
- Nie należy dokonywać żadnych mechanicznych ani elektrycznych zmian w urządzeniu.
   Zmiany takie mogą spowodować niewłaściwą pracę urządzenia, niezgodną z normami oraz wpłynąć negatywnie na pracę urządzenia.
- Nie należy wkładać przez szczeliny (np. wentylacyjne) żadnych przedmiotów do środka urządzenia, może to spowodować zwarcie, porażenie elektryczne, pożar lub zniszczenie urządzenia.
- Nie można pozwolić aby do wnętrza urządzenia dostała się woda, wilgoć, pył i kurz, może to spowodować zwarcie, porażenie elektryczne, pożar lub zniszczenie urządzenia.
- Należy zapewnić poprawną wentylację urządzenia, nie zakrywać ani nie zasłaniać otworów wentylacyjnych oraz zapewnić swobodny przepływ powietrza wokół niego.
- Urządzenie należy montować wewnątrz pomieszczeń.
- Nie można pozwolić, aby urządzenie było narażone na uderzenia i wibracje.
- Podłączając urządzenie, należy upewnić się, że parametry elektryczne sieci zasilającej odpowiadają zakresowi pracy urządzenia.

# 1 Informacie ogólne

- Wszelkie dokonane połączenia muszą być zgodne z montażowym schematem elektrycznym instalacji oraz z krajowymi, bądź lokalnymi przepisami dotyczącymi połączeń elektrycznych.
- W tym urządzeniu nie ma części, którą użytkownik może sam wymienić. Wszystkie czynności serwisowe oprócz czyszczenia, nastawienia funkcji powinny być wykonywane przez autoryzowany serwis.
- Przed przystąpieniem do jakichkolwiek czynności konserwacyjnych, należy bezwzględnie odłączyć urządzenie od sieci zasilającej.
- Do czyszczenia obudowy urządzenia nie wolno stosować benzyn, rozpuszczalników ani innych środków chemicznych mogących uszkodzić obudowę urządzenia. Zaleca się stosowanie delikatnej szmatki.

## 1.4 Postępowanie ze zużytym sprzętem

Urządzenie elektroniczne zostało wykonane z materiałów, które częściowo nadają się do recyklingu. Z tego względu po zużyciu musi zostać oddane do punktu odzysku i recyklingu sprzętu elektrycznego i elektronicznego lub zostać przekazane do producenta. Urządzenia nie można wyrzucać razem z innymi odpadami mieszkalnymi.

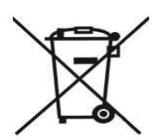

# 2 Podłączanie

## 2.1 Instalacja elektryczna

Przed rozpoczęciem użytkowania urządzenia, należy dokładnie przeczytać całą dołączoną instrukcję.

Osoba podejmująca się montażu powinna wykazywać się doświadczeniem technicznym. Połączenia wykonane przewodem z miedzi powinny być dostosowane do pracy w temperaturze do +75°C.

Wszystkie wykonane połączenia muszą być zgodne z montażowym schematem elektrycznym instalacji oraz krajowymi bądź lokalnymi przepisami dotyczącymi połączeń elektrycznych.

est

## 2.2 Lokalizacja

Urządzenie przewidziane jest do montażu wyłącznie w pomieszczeniach zamkniętych. Po dokonaniu wyboru miejsca montażu upewnij się, że spełnia ono następujące warunki:

- 1. Miejsce montażu musi być wolne od nadmiernej wilgotności oraz oparów łatwopalnych lub powodujących korozję.
- 2. Montaż urządzenia nie może być dokonany w pobliżu aparatów elektrycznych dużej mocy, maszyn elektrycznych lub sprzętu spawalniczego.
- 3. W miejscu montażu temperatura otoczenia nie może przekraczać 60°C i nie powinna być niższa niż 0°C. Wilgotność powinna mieścić się granicach od 5% do 95% bez kondensacji.

## 2.3 Montaż

Moduł należy zamontować na ścianie w wybranym pomieszczeniu. Miejsce montażu powinno zapewniać swobodną cyrkulację powietrza i znajdować się z dala od źrodeł emitujących ciepło, np. sprzętu elektronicznego, kominka, grzejnika oraz bezpośredniego nasłonecznienia. Zaleca się, aby moduł montować na wysokości nie mniejszej jak 1,5m ponad podłogą.

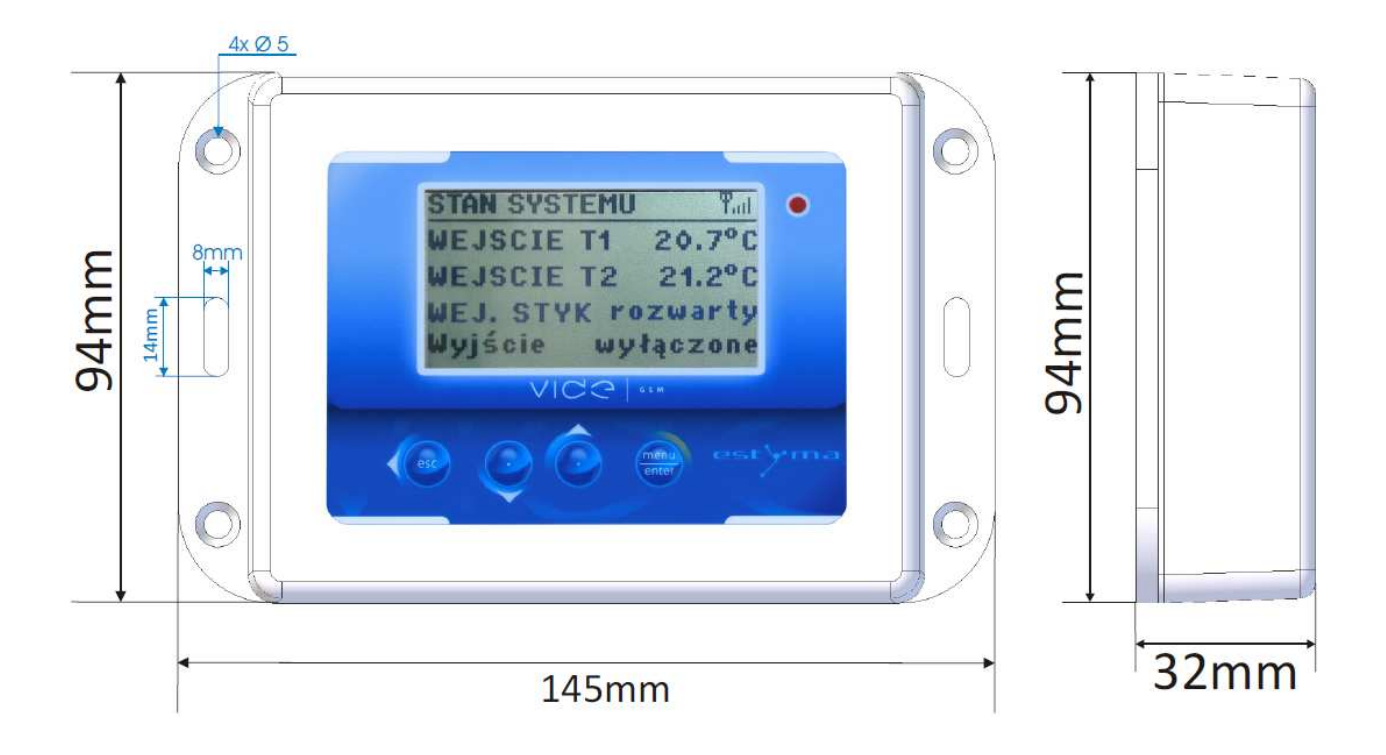

# 2 Podłaczanie

# 2.4 Opis wyprowadzeń

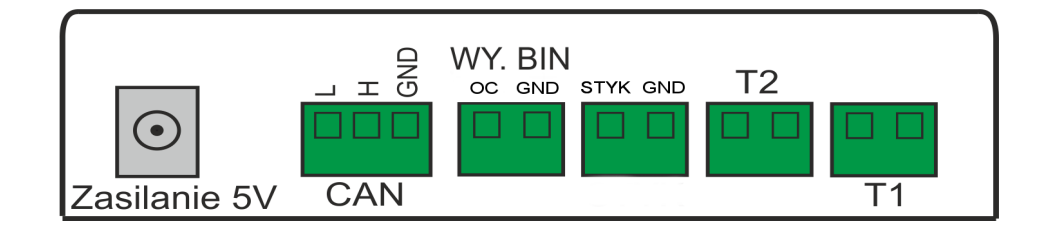

| OPIS WYPROWADZEŃ |                                                                    |  |
|------------------|--------------------------------------------------------------------|--|
| Nazwa            | Opis                                                               |  |
| Zasilanie 5V     | Zasilanie (podłącz zasilacz 5V/1.2A)                               |  |
| CAN              | Złącze komunikacji CAN do podłączenia sterownika kotła/palnika.    |  |
| WY. BIN          | Wyjście binarne typu otwarty kolektor.<br>Wydajność prądowa 100mA. |  |
| STYK             | Wejście stykowe typu zwarty/rozwarty                               |  |
| Т2               | Czujnik temperatury pokojowej T2                                   |  |
| T1               | Czujnik temperatury pokojowej T1                                   |  |

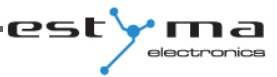

# 3 Przegląd funkcji

## 3.1 Sterowanie wyjściem binarnym

PIN 1 x;

x – stań wyjścia binarnego [0 lub 1], PIN – numer nadawany w ustawieniach GSM.

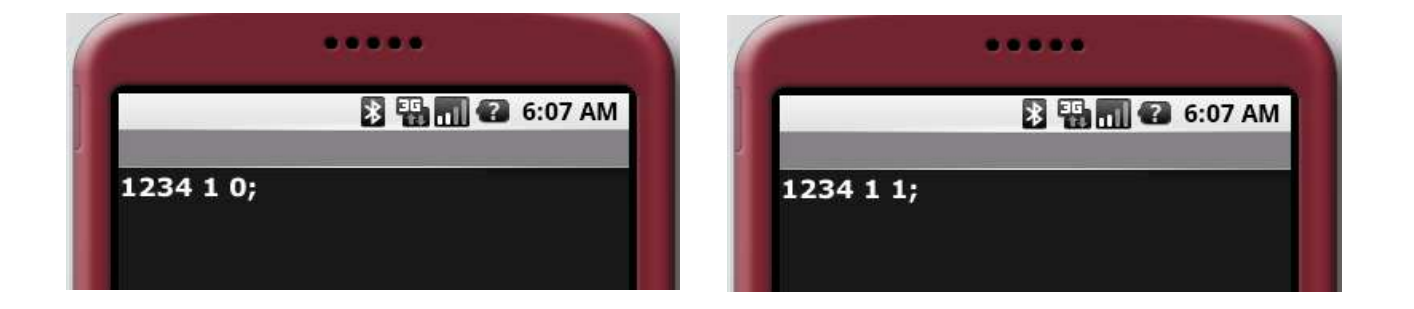

## 3.2 Informacje o stanie wejść

Komenda zapytania o stan wejść T1, T2, STYK modułu VIDE GSM:

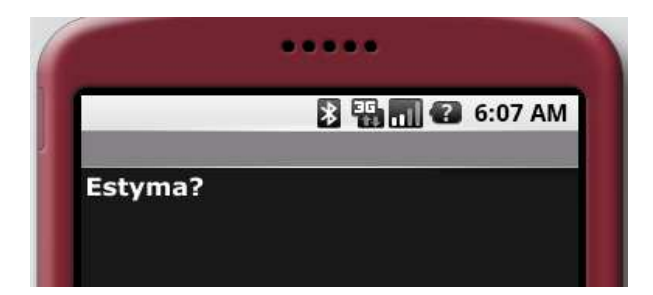

Przykład odpowiedzi:

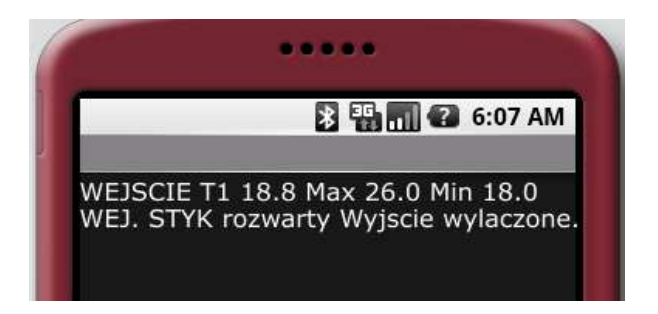

# 3 Przeglad funkcii

## 3.3 Informacje o sterowniku kotła

Za pomocą telefonu komórkowego w prosty sposób można odczytać lub zmienić parametry sterownika grzewczego z dowolnego miejsca.

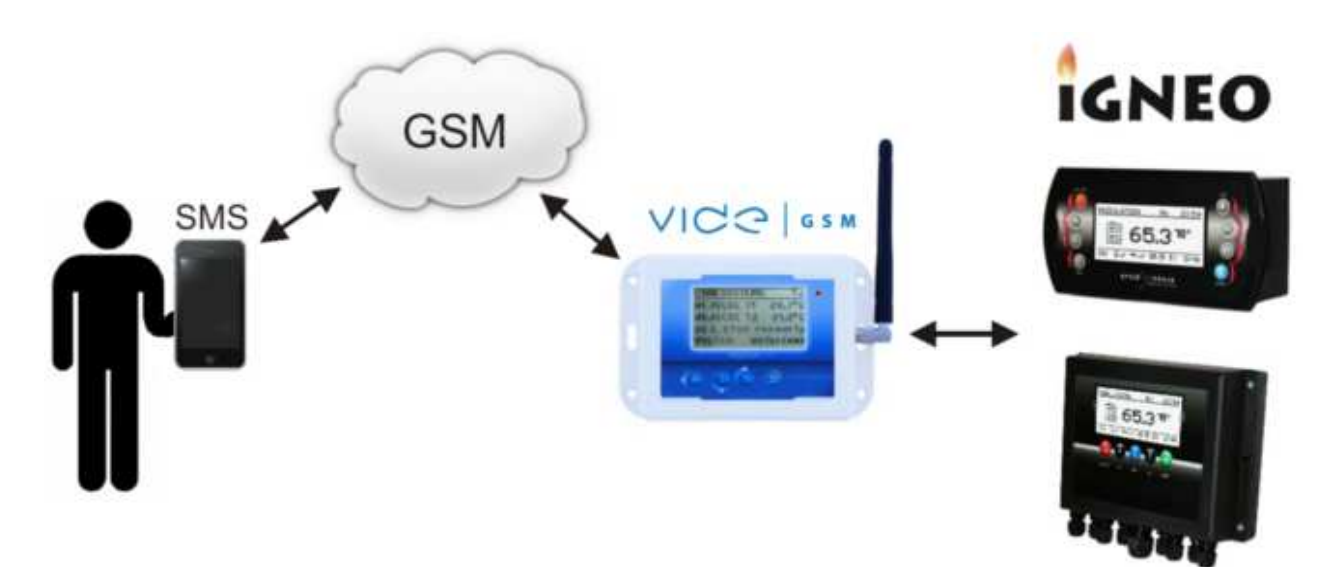

#### 3.3.1 Komendy zapytań o parametry sterownika kotła

| Komenda            | Opis                                                                                                    |  |
|--------------------|----------------------------------------------------------------------------------------------------|--|
| Boiler?            | <ul> <li>Zapytanie o parametry kotła</li> <li>Tb – zmierzona temperatura kotła</li> <li>Tbc – obliczona temperatura kotła</li> <li>Tbsm – temperatura kotła zadana w trybie ciągłym (manualnym)</li> <li>Controller – stan sterownika (włączony ON, wyłączony OFF)</li> <li>Burner – stan palnika (TURNED OFF, MODULATION)</li> <li>Boiler mode – tryb pracy kotła (MANUAL, AUTO)</li> <li>Permission – zezwolenie na pracę palnika (NO/YES)</li> <li>Przykład odpowiedzi:</li> </ul> |  |
|                    | BOILER: Tb 65.5, Tbc 70, Tbsm 65, Controller ON, Burner MODULATION, Boiler mode AUTO, Permission NO                                                                                                    |  |
| Water1?<br>Water2? | Zapytanie o parametry obwodów ciepłej wody użytkowej<br>Thw – zmierzona temperatura ciepłej wody<br>Thwsc – temperatura zadana komfortowa ciepłej wody<br>Thwse – temperatura zadana ekonomiczna ciepłej wody<br>Program – program ciepłej wody (TIME, MANUAL, OFF)<br>Przykład odpowiedzi: (zapytanie: Water1?)                                                                                                    |  |
|                    | WATER 1: Thw 44, Thwsc 45, Thwse 30, Program MANUAL                                                                                                    |  |

•ma

electronics

est

| Solar?                                   | Zapytanie o parametry instalacji solarnej                                                                                                    |  |
|------------------------------------------|----------------------------------------------------------------------------------------------------|--|
|                                          | Przykład odpowiedzi:                                                                                                    |  |
|                                          | SOLAR: Power 2500, T1 80.5, T2 100.0, T3 0.0, T4 0.0                                                                                                    |  |
| Heating1?<br>Heating2?<br><br>Heating16? | Zapytanie o parametry obwodów centralnego ogrzewania         Wyjaśnienie parametrów:         Tr – temperatura pokojowa         Trcs – zadana komfortowa         Tres – zadana ekonomiczna         Program – program ogrzewania (TIME, PERMAMENT, OFF, ECON)         Przykład odpowiedzi (zapytanie: Heating3?)         HEATING 3: Tr 23.0, Trcs 22.0, Tres, 19.0, Program |  |
| <b>-</b>                                 |                                                                                                    |  |
| Estyma?                                  | Komenda zapytania o stan wejść T1, T2, STYK:                                                                                                    |  |
|                                          | Przykład odpowiedzi:                                                                                                    |  |
|                                          | WEJŚCIE T1 18.8 Max 26.0 Min 18.0<br>WEJ. STYK rozwarty Wyjscie wyłaczone                                                                                                    |  |

#### 3.3.2 Komendy zmiany nastaw sterownika kotła

| Moduł   | Komenda | Opis                                                                          |
|---------|---------|-------------------------------------------------------------------------------|
| Boiler: | Tbsm    | <b>Temperatura zadana kotła w trybie manualnym</b><br>Zakres nastawy: [40-80] |
|         |         | <b>Przykład komendy:</b><br>1111 Boiler:Tbsm=65;                              |
|         | Bmode   | <b>Tryb pracy kotła</b><br>Zakres nastawy: [auto = 1, manual = 0]             |
|         |         | <b>Przykład komendy:</b><br>1111 Boiler:Bmode=1;                              |
|         | Ctrl    | <b>ON/OFF sterownika</b><br>Zakres nastawy: [ON = 1, OFF = 0]                 |
|         |         | <b>Przykład komendy:</b><br>1111 Boiler:Ctrl=1;                               |
|         | Burner  | <b>Zgoda na prace palnika</b><br>Zakres nastawy: [zgoda = 1, brak = 0]        |
|         |         | <b>Przykład komendy:</b><br>1111 Boiler:Burner=1;                             |

|                                          | <b>Przykłady komend łączonych dla modułu Boiler:</b><br>1111 Boiler:Tbsm=70;Ctrl=1;<br>1111 Boiler:Tbsm=65;Bmode=1;Ctrl=1;Burner=1;<br>Uwaga: Możliwa dowolna kombinacja komend z grupy Boiler.                                                                                                |                                                                                                    |  |
|------------------------------------------|----------------------------------------------------------------------------------------------------|----------------------------------------------------------------------------------------------------|--|
| Water1:<br>Water2:                       | HWprog                                                                                                    | Program CWU obw. 1 i obw. 2<br>Zakres nastawy: [0 – czasowy, 1 – stały, 2 – wyłączony]                 |  |
|                                          |                                                                                                    | <b>Przykład komendy:</b><br>1111 Water1:HWprog=1;                                                      |  |
| Heating1:<br>Heating2:<br><br>Heating16: | CHprog                                                                                                    | <b>Program CO1-CO16</b><br>Zakres nastawy:<br>[0 – czasowy, 1 – stały, 2 – wyłączony, 3 - ekonomiczny] |  |
|                                          |                                                                                                    | Przykład komendy:<br>1111 Heating1:CHprog=3;                                                           |  |
|                                          | Trcs                                                                                                    | Temperatura pokojowa zadana komfortowa CO1-CO16<br>Zakres nastawy: [15.0-30.0]                         |  |
|                                          |                                                                                                    | <b>Przykład komendy:</b><br>1111 Heating1:Trcs=24.0;                                                   |  |
|                                          | Tres                                                                                                    | Temperatura pokojowa zadana ekonomiczna CO1-CO16<br>Zakres nastawy: [10.0-25.0]                        |  |
|                                          |                                                                                                    | <b>Przykład komendy:</b><br>1111 Heating1:Tres=20.0;                                                   |  |
|                                          | Przykłady komend łączonych dla modułu Heating:<br>1111 Heating1:CHprog=3;Trcs=24.0;<br>1111 Heating1:CHprog=3;Trcs=24.0;Tres=20.0;<br>1111 Heating16:CHprog=1;Trcs=21.0;<br>1111 Heating16:CHprog=1;Trcs=21.0;Tres=18.0;<br>Uwaga: Możliwa dowolna kombinacja komend z grupy Heating w obrębie |                                                                                                    |  |

# 4 Ekran główny

Na ekranie głównym znajdują się informacje o stanie modułu VIDE GSM, jego wejściach czujnikowych T1, T2 i wejściu stykowym oraz o stanie wyjścia binarnego. Wejściom można nadać własne nazwy w menu 5.1 Czujniki strona 13.

est

ma

# 5 Menu główne

# 5.1 Czujniki

| CZUJNIKI                 |                                                                                                    |  |
|--------------------------|----------------------------------------------------------------------------------------------------|--|
| Nazwa                    | Opis                                                                                                    |  |
| Nazwa wejścia T1         | Pozwala nadać własną nazwę wejścia pomiaru<br>temperatury T1                                                                                                    |  |
| Min. temperatura T1      | Pozwala ustawić dolną granicę temperatury na<br>wejściu T1. Jeżeli temperatura zmierzona<br>przez czujnik T1 spadnie poniżej ustawionej<br>wartości może być wyzwolony alarm. Należy<br>dodatkowo ustawić parametry: Wejście temp.<br>T1 aktywne na TAK.               |  |
| Max. temperatura T1      | Pozwala ustawić górną granicę temperatury<br>na wejściu T1. Jeżeli temperatura zmierzona<br>przez czujnik T1 wzrośniepowyrzej ustawionej<br>wartości może być wyzwolony alarm. Należy<br>dodatkowo ustawić parametry: Wejście temp.<br>T1 aktywne na TAK.              |  |
| Wejście temp. T1 aktywne | Pozwala wybrać czy wejście T1 jest aktywne.<br>Aktywacja oznacza, że będzie monitorowana<br>temperatura z tego wejścia i porównywana z<br>wartościami Min. temperatura T1 i Max.<br>temperatura T1. Przekroczenie tych progów<br>spowoduje przesłanie SMSa alarmowego. |  |
| Nazwa wejścia T2         | Pozwala nadać własną nazwę wejścia pomiaru<br>temperatury T2                                                                                                    |  |
| Min. temperatura T2      | Pozwala ustawić dolną granicę temperatury na<br>wejściu T2. Jeżeli temperatura zmierzona<br>przez czujnik T2 spadnie poniżej ustawionej<br>wartości może być wyzwolony alarm. Należy<br>dodatkowo ustawić parametry: Wejście temp.<br>T2 aktywne na TAK.               |  |
| Max. temperatura T2      | Pozwala ustawić górną granicę temperatury<br>na wejściu T2. Jeżeli temperatura zmierzona<br>przez czujnik T2 wzrośniepowyrzej ustawionej<br>wartości może być wyzwolony alarm. Należy<br>dodatkowo ustawić parametry: Wejście temp.<br>T2 aktywne na TAK.              |  |
| Wejście temp. T2 aktywne | Pozwala wybrać czy wejście T2 jest aktywne.<br>Aktywacja oznacza, że będzie monitorowana<br>temperatura z tego wejścia i porównywana z<br>martościami Min. temperatura T2 i Max.                                                                                       |  |

# 5 Menu ałówne

|                      | temperatura T2. Przekroczenie tych progów spowoduje przesłanie SMSa alarmowego.                                           |
|----------------------|----------------------------------------------------------------------------------------------------|
| Naz. wej. styk.      | Pozwala nadać własną nazwę wejścia<br>stykowego                                                                           |
| Alarm we. styk. gdy  | Pozwala wybrać kiedy ma być wyzwalany<br>alarm wejścia stykowego. Możliwy jest alarm<br>przy styku zwartym lub rozwartym. |
| Wej. stykowe aktywne |                                                                                                    |
| Korekta T1           | Pozwala skorygować odczyt temperatury z<br>wejścia T1 o zadaną wartość (±3°C).                                            |
| Korekta T2           | Pozwala skorygować odczyt temperatury z<br>wejścia T2 o zadaną wartość (±3°C).                                            |

# 5.2 Wyjście binarne

| WYJŚCIE BINARNE |                                                                                                    |
|-----------------|----------------------------------------------------------------------------------------------------|
| Nazwa           | Opis                                                                                                    |
| Sterowanie      | <ul> <li>SMS – zdalna zmiana styku</li> <li>Alarm T1 – po przekroczeniu dozwolnego zakresu temperatury w czujniku T1, styk zmienia się na aktywny lub nieaktywny (należy wskazać w logice).</li> <li>Alarm T2 – po przekroczeniu dozwolnego zakresu temperatury w czujniku T2, styk zmienia się na aktywny lub nieaktywny (należy wskazać w logice).</li> <li>Alarm T1/T2 – po przekroczeniu dozwolonego zakresu temperatury przez którykolwiek z czujników temperatury, styk zmienia się na aktywny lub nieaktywny (należy wskazać w logice).</li> </ul> |
| Logika          | Prosta – z nieaktywnego na aktywny<br>Zanegowana – z aktywnego na nieaktywny                                                                                                    |

estyma

## 5.3 Ustawienia GSM

| USTAWIENIA GSM    |                                                                          |  |
|-------------------|--------------------------------------------------------------------------|--|
| Nazwa             | Opis                                                                     |  |
| PIN autoryzacji   | W tym miejscu należy podać swój kod PIN do<br>autoryzacji połączenia GSM |  |
| Tel. 1            | Telefon nr.1 na który będą wysyłane<br>powiadomienia alarmowe            |  |
| Telefon 1 aktywny | Włączenie/wyłączenie powiadomień na wskazany telefon nr.1                |  |
| Tel. 2            | Telefon nr.2 na który będą wysyłane<br>powiadomienia alarmowe            |  |
| Telefon 2 aktywny | Włączenie/wyłączenie powiadomień na wskazany telefon nr.2                |  |

\* Moduł vide GSM został wyposażony w akumulator Li-ion o pojemności 600mah. W przypadku utraty zewnętrznego zasilania, moduł jest w stanie samodzielnie pracować do ok. 4 godzin. Zmiana trybu zasilania zawsze skutkuje wysłaniem alarmu SMS na aktywne numery telefoniczne.

## 5.4 Ustawiania

| USTAWIENIA            |                                                 |  |
|-----------------------|-------------------------------------------------|--|
| Nazwa                 | Opis                                            |  |
| Praca ze sterownikiem | Włączenie/wyłączenie połączenia ze sterownikiem |  |
| Kontrast wyświetlacza | Zmiana kontrastu wyświetlacza                   |  |

## 5.5 Powiadomienia

| POWIADOMIENIA         |                                                                                                    |  |
|-----------------------|----------------------------------------------------------------------------------------------------|--|
| Nazwa                 | Opis                                                                                                    |  |
| Powiadomienie aktywne | Pozwala ustawić czy mają być wysyłane<br>powiadomienia SMS o aktywnych alarmach.<br>Należy również pamiętać o ustawieniu<br>aktywnych numerów telefonów na które będą<br>wysyłane powiadomienia. |  |

# 5 Menu ałówne

| Czas ponowne. alarm. | Pozwala ustawić czas co jaki będzie powtórnie<br>wysyłany SMS z komunikatem o trwającym<br>alarmie. |
|----------------------|----------------------------------------------------------------------------------------------------|
|----------------------|----------------------------------------------------------------------------------------------------|

## 5.6 Language

Do wyboru język polski i angielski.

## 5.7 Panel zdalny

Poprzez podłączenie magistrali CAN, moduł vide GSM potrafi nadzorować pracę kotłów oraz dokonywać zmian ustawień z każdego miejsca w domu.

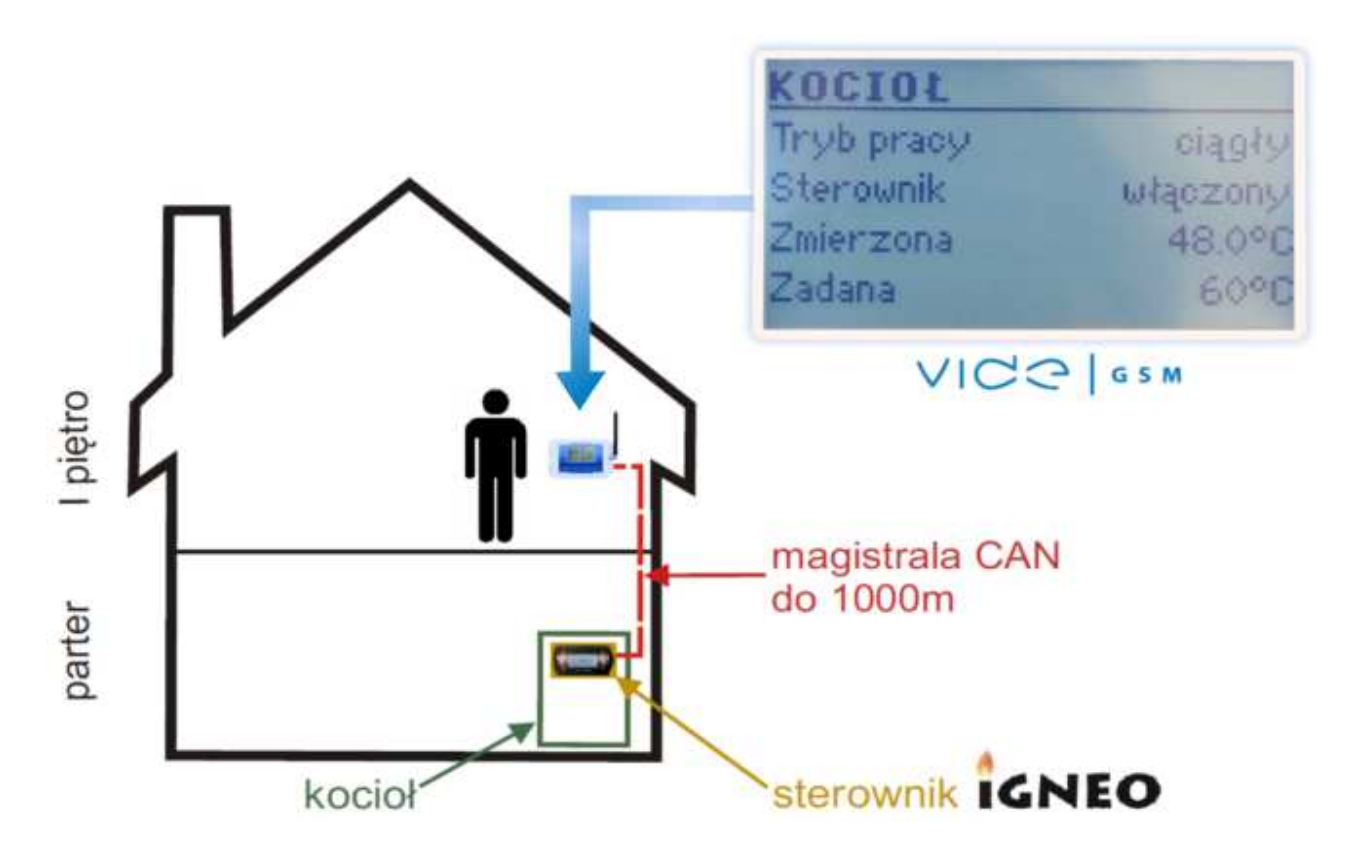

| PANEL ZDALNY                       |                                                                                                    |  |
|------------------------------------|----------------------------------------------------------------------------------------------------|--|
| Nazwa                              | Opis                                                                                                    |  |
| Kocioł                             | Zmiana trybu pracy na automatyczny albo<br>ciągły, włączenie/wyłączenie sterownika oraz<br>podgląd aktualnej temperatury. |  |
| Palnik                             | Włączenie/wyłączenie palnika, pogląd stanu<br>palnika.                                                                    |  |
| Obwód CO116 (centralne ogrzewanie) | Program komfortowy/ekonomiczny – ustalanie                                                                                |  |

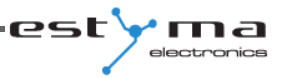

# 5 Menu ałówne

|                                  | temperatury.<br>Program – zmiana programu pracy obwodu<br>kolejno: czasowy, stały, wyłączony,<br>ekonomiczny.<br>Zmierzona – podgląd temperatury zmierzonej.                                                                      |
|----------------------------------|----------------------------------------------------------------------------------------------------|
| Obwód CWU (ciepła woda użytkowa) | <ul> <li>Program komfortowy/ekonomiczny – ustalanie temperatury.</li> <li>Program – zmiana programu pracy obwodu kolejno: czasowy, stały, wyłączony, ekonomiczny.</li> <li>Zmierzona – podgląd temperatury zmierzonej.</li> </ul> |
| Bufor                            | Informacje o zadanej górnej/dolnej<br>temperatury bufora, oraz o temperaturze<br>zmierzonej.                                                                                                    |
| Solary                           | Informacje o stanie solaru                                                                                                    |
| Alarmy                           | Informacja o ilości alarmów w sterowniku kotła                                                                                                    |

# 6 Specyfikacja

| zasilanie                          | 5v/1.2A             |
|------------------------------------|---------------------|
| Dopuszczalna temperatura otoczenia | 0-60°C              |
| Wymiary (dł x wys x szer)          | 145mm x 94mm x 32mm |
| Masa regulatora                    | 215g                |

# 6 Specvfikacia

# CE

Wyprodukowano przez:

Estyma electronics al. Lipowa 4 11-500 Giżycko POLAND tel. +48 87 429 86 75 fax +48 87 429 86 75 biuro@estyma.pl

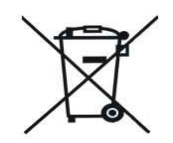

'ma

electronics

est

www.estyma.pl

strona 18 PL20130524